Android 4.X 使用 yuntech-802.1X 無線網路認證操作說明:

```
1.選擇 [設定] -> 啟用[Wi-Fi] -> [WLAN]
2.點選 yutech-802.1x-> 輸入 帳號、密碼(學校 email 帳密)
3.完成連線
```

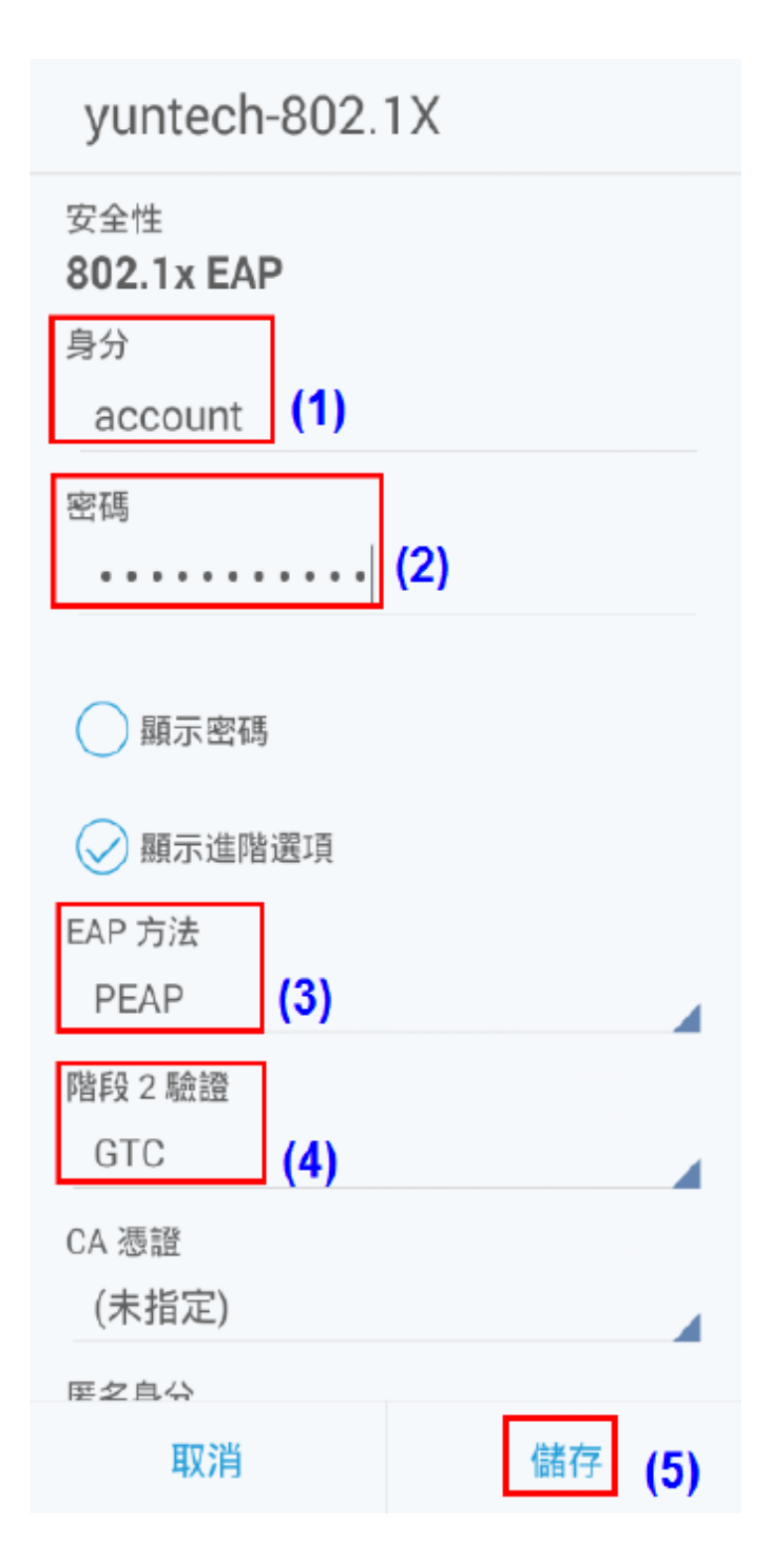

Android 11.X 使用 yuntech-802.1X 無線網路認證操作說明:

```
1.選擇 [設定] -> 啟用[Wi-Fi] -> [WLAN]
```

2.點選 yutech-802.1x-> 輸入 帳號、密碼(學校 email 帳密)

3.完成連線

| 5:3- | 4              |     | 91       |  |
|------|----------------|-----|----------|--|
|      | yuntech-802.1x |     | 2        |  |
|      | EAP 方法         |     |          |  |
|      | PEAP           |     | <b>-</b> |  |
|      | 階段2驗證          |     |          |  |
|      | GTC            |     | - I      |  |
|      | CA 憑證          |     |          |  |
|      | 使用系統憑證         |     | -        |  |
|      | 線上憑證狀態         |     |          |  |
|      | 不要驗證           |     | -        |  |
|      | 網域             |     |          |  |
|      | yuntech.edu.tw | (4) |          |  |
|      | 身分             |     |          |  |
|      |                | (5) |          |  |
|      | 匿名身分           |     |          |  |
|      |                |     | I        |  |
|      | 密碼             |     |          |  |
|      | (未變更)          | (6) |          |  |
|      |                |     |          |  |
|      |                | 取消  | 儲存       |  |
| Ş    | 自動偵測           |     | (7)      |  |
|      |                |     |          |  |